## ขั้นตอนการลงทะเบียนเพื่อเข้าร่วมประชุมสามัญผู้ถือหุ้น ประจำปี 2566 ผ่านสื่ออิเล็กทรอนิกส์ (E-AGM)

#### ระยะเวลาการลงทะเบียนเพื่อยืนยันสิทธิในการเข้าร่วมประชุม

ระหว่างวันที่ 24 มีนาคม – 24 มษายน 2566 โดยในวันที่ 24 เมษายน 2566 ระบบจะปิดเวลา 17.00 น.

#### วิธีและขั้นตอนการลงทะเบียน

โปรดศึกษาคู่มือการลงทะเบียนและการเข้าร่วมประชุมสามัญผู้ถือหุ้น ประจำปี 2566 ผ่านสื่ออิเล็กทรอนิกส์ โดยการสแกน QR Code ด้านล่าง

| รายละเอียด                                                                                                    | รหัสคิวอาร์(QR Code) |
|----------------------------------------------------------------------------------------------------|----------------------|
| สำหรับการเข้าใช้งานผ่าน <u>Mobile Application</u><br><u>ระบบปฏิบัติการ iOS</u> กรุณาสแกนเพื่อดาวน์โหลด<br>แอปพลิเคชัน ``IR Plus AGM″ จาก App Store             |                      |
| สำหรับการเข้าใช้งานผ่าน <u>Mobile Application</u><br><u>ระบบปฏิบัติการ Android</u> กรุณาสแกนเพื่อดาวน์โหลด<br>แอปพลิเคชัน ``IR Plus AGM″ จาก Google Play Store |                      |
| สำหรับการเข้าใช้งานผ่าน <u>Web Application on Browser</u><br>กรุณาสแกน หรือคลิกที่ Link เพื่อเข้าสู่เว็บไซด์<br><u>https://webagm.irplus.in.th/</u>            |                      |
| <u>คู่มือและวีดิทัศน์สาธิตวิธีการลงทะเบียนและเข้าร่วมประชุม</u><br>สามัญผู้ถือหุ้น ปี 2566 ผ่านสื่ออิเล็กทรอนิกส์                                              |                      |

ในกรณีที่มีปัญหาการลงทะเบียนหรือการล็อกอิน กรุณาติดต่อ IR PLUS AGM Call Center ที่โทรศัพท์หมายเลข 02 022 6200 ต่อ 2, 626 วันจันทร์ - วันศุกร์ เวลา 09.00 - 17.30 น. ระหว่างวันที่ 24 มีนาคม - 25 เมษายน 2566 โดยในวันที่ 25 เมษายน 2566 จะ ปิดทำการเมื่อการประชุมเสร็จสิ้น

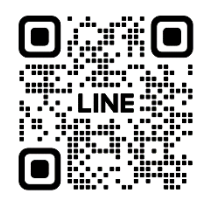

Add Line id : @irplusagm

หรือสแกน QR Code แจ้งปัญหาการใช้งานระบบ เพื่อรับการช่วยเหลือได้อย่างรวดเร็ว

#### สำหรับท่านผู้ถือหุ้นที่ประสงค์เข้าประชุมด้วยตัวเอง :

กรุณาเตรียมแบบฟอร์มลงทะเบียน Barcode จาก TSD (สิ่งที่ส่งมาด้วย 10) และเอกสารสำหรับการลงทะเบียน (ตามรายละเอียดที ระบุในสิ่งที่ส่งมาด้วย 7) เพื่อยื่นเอกสารสำหรับการลงทะเบียนและยืนยันตัวตน ผ่านแอปพลิเคชัน IR Plus AGM หรือ Web Application หลังจากที่การลงทะเบียนของท่านได้รับการอนุมัติ ท่านจะได้รับการแจ้งเดือนจากแอปพลิเคชัน IR Plus AGM หรือ Web Application เพื่อทำการกำหนดรหัสประจำตัว (Pin Code) สำหรับใช้ล็อกอิน (log-in) เข้าร่วมประชุมสามัญผู้ถือหุ้นผ่านสื่อ อิเล็กทรอนิกส์ ผู้ถือหุ้นสามารถใช้รหัสประจำตัว (Pin Code) ทำการล็อกอิน (log-in) เข้าสู่ระบบประชุมในวันประชุมได้ตั้งแต่เวลา 12.00 น. เป็นต้นไป

#### สำหรับผู้ถือหุ้นชึ่งประสงค์ที่จะแต่งตั้งผู้รับมอบฉันทะที่ไม่ใช่กรรมการอิสระ :

ผู้ถือหุ้นสามารถมอบฉันทะให้บุคคลใดบุคคลหนึ่งตามความประสงค์เข้าประชุมผ่านสื่ออิเล็กทรอนิกส์แทนได้กรุณาเดรียม แบบฟอร์มลงทะเบียน Barcode จาก TSD (สิ่งที่ส่งมาด้วย 10) เอกสารสำหรับการลงทะเบียน (ตามรายละเอียดที่ระบุในสิ่งที่ส่งมา ด้วย 7) และหนังสือมอบฉันทะ (สิ่งที่ส่งมาด้วย 6) เพื่อยื่นเอกสารสำหรับการลงทะเบียนและยืนยันตัวตน ผ่านแอปพลิเคชัน IR Plus AGM หรือ Web Application หลังจากที่การลงทะเบียนได้รับการอนุมัติผู้รับมอบฉันทะจะได้รับการแจ้งเดือนจากแอป พลิเคชัน IR Plus AGM หรือ Web Application เพื่อทำการกำหนดรหัสประจำตัว (Pin Code) สำหรับใช่ล็อกอิน (log-in) เข้าร่วม ประชุมสามัญผู้ถือหุ้นผ่านสื่ออิเล็กทรอนิกส์ ผู้รับมอบฉันทะสามารถใช้รหัสประจำตัว (Pin Code) ทำการล็อกอิน (log-in) เข้าร่วม

#### สำหรับผู้ถือหุ้นซึ่งประสงค์ที่จะแต่งตั้งผู้รับมอบฉันทะที่เป็นกรรมการอิสระ :

ผู้ถือหุ้นสามารถเลือกมอบฉันทะให้กรรมการอิสระของบริษัทท่านใดท่านหนึ่งเป็นผู้รับมอบฉันทะของผู้ถือหุ้นก็ได้ โดยกรรมการ อิสระท่านดังกล่าวจะลงมติในแต่ละวาระตามที่ผู้ถือหุ้นกำหนดไว้ในหนังสือมอบฉันทะ ทั้งนี้ ข้อมูลของกรรมการอิสระแต่ละท่าน (ปรากฏในสิ่งที่ส่งมาด้วย 5) ซึ่งท่านผู้ถือหุ้นจะต้องส่งเอกสารลงทะเบียนการประชุมสามัญผู้ถือหุ้นประจำปี 2566 ล่วงหน้ามายัง บริษัท โดยกรอกข้อมูลในแบบฟอร์มลงทะเบียน Barcode จาก TSD (สิ่งที่ส่งมาด้วย 10) พร้อมทั้งจัดส่งเอกสารสำหรับการ ลงทะเบียน (ตามรายละเอียดที่ระบุในสิ่งที่ส่งมาด้วย 7) และหนังสือมอบฉันทะแบบ ข. (สิ่งที่ส่งมาด้วย 6) หรือแบบ ค. ซึ่งสามารถ ดาวน์โหลดได้จากเว็บไซต์ของบริษัท www.thaisolarenergy.com โดยจะต้องจัดส่งเอกสารทั้งหมดข้างต้นมายังบริษัทตามที่อยู่ ข้างล่างนี้โดยเอกสารจะต้องมาถึงบริษัทภายในวันที่ 18 เมษายน 2566

ฝ่ายสนับสนุนองค์กร บริษัท ไทย โซล่าร์ เอ็นเนอร์ยี่ จำกัด (มหาชน) เลขที่ 725 อาคารเอส เมโทร ชั้น 19 ถนนสุขุมวิท แขวงคลองตันเหนือ เขตวัฒนา กรุงเทพมหานคร 10110

## ผังแสดงขั้นตอนการเข้าร่วมประชุมผ่านสื่อเล็กอทรอนิกส์ (E-AGM)

**บริษัท ไทย โชล่าร์ เอ็นเนอร์ยี่ จำกัด (มหาชน)** การประชุมสามัญผู้ถือหุ้น ประจำปี 2566

วันที่ 25 เมษายน 2566 เวลา 14.00 น.

## ประชุมผ่านสื่ออิเล็กทรอนิกส์ (E-AGM)

ผ่านแอปพลิเคชั่น IR Plus AGM หรือ Web Application

สามารถติดตั้งแอปพลิเคชั่นได้โดยคันหาจาก

Google Play Store, App Store หรือคลิกที่ Link เพื่อเข้าสู่

เว็บไซด์ <u>https://webagm.irplus.in.th/</u>

#### ผู้ถือหุ้น/ผู้รับมอบฉันทะ ทำการยืนยันด้วดน

ผ่านแอปพลิเคชั่น IR Plus AGM หรือ Web Application

ระหว่างวันที่ 24 มีนาคม – 24 เมษายน 2566

โดยในวันที่ 24 เมษายน 2566 ระบบจะปิดเวลา 17.00 น.

เข้าสู่ระบบ (login) เพื่อเข้าร่วมประชุมทางอิเล็กทรอนิกส์ (E-AGM)

ในวันที่ 25 เมษายน 2566 ได้ตั้งแต่เวลา 12.00 น. เป็นด้นไป

#### เริ่มการประชุม เวลา 14.00 น.

ดำเนินการประชุมตามลำดับวาระการประชุม

ลงคะแนนผ่านแอปพลิเคชั่น

สรุปผลการออกเสียงลงคะแนนต่อที่ประชุม

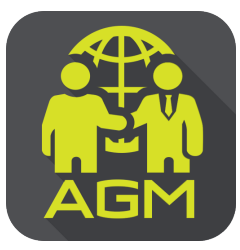

# ้งั้นตอนผู้ถือหุ้น / ผู้รับมอบฉันทะ ยืนยันตัวตนผ่าน APPLICATION IR PLUS AGM

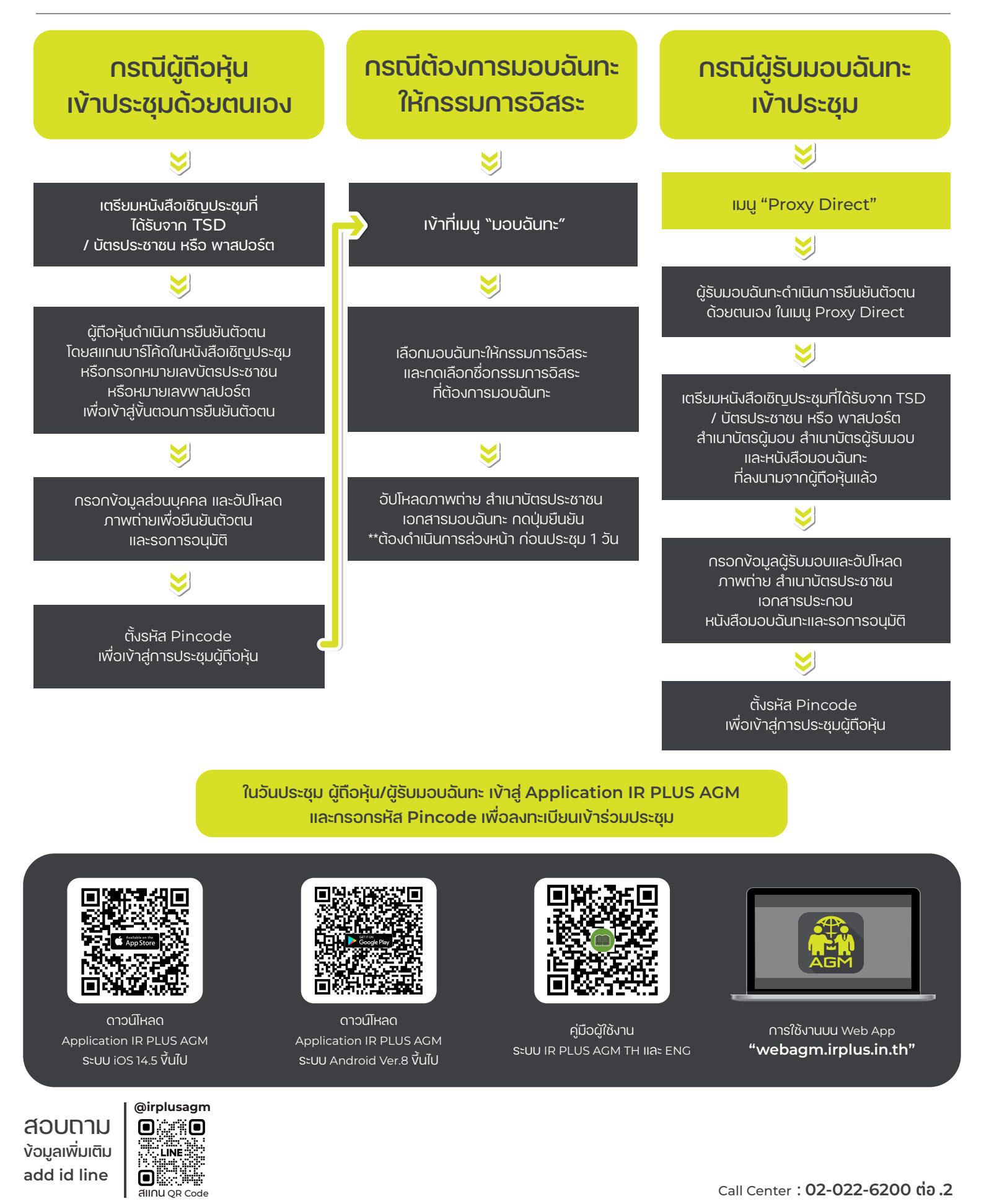

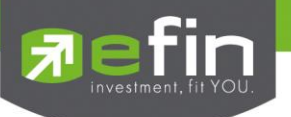

## IR PLUS AGM ระบบประชุมพู้กือหุ้นทางอิเล็กทรอนิกส์ (E-AGM)

## 1. ดาวน์โหลด และติดตั้งแอปพลิเคชัน "IR PLUS AGM"

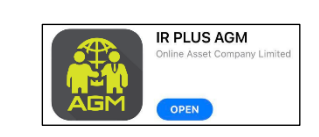

จาก App Store (iOS 14.5 ขึ้นไป) หรือ Google Play Store (เวอร์มัน 8 ขึ้นไป)

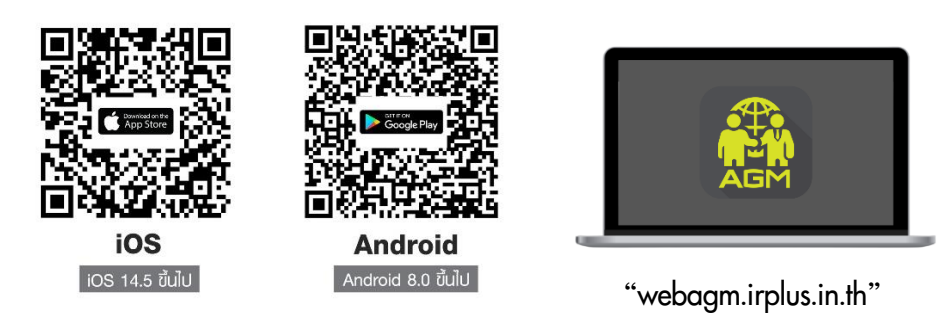

หรือเข้าระบบพ่าน Web App พิมพ์ **"webagm.irplus.in.th"** บน Google เข้าระบบได้ทันที โดยไม่ต้องติดตั้งโปรแกรมใดเพิ่ม

## 2. ขั้นตอนการยืนยันตัวตน (KYC)

- เลือกบริษัทที่ต้องการเข้าร่วมประชุม และเลือกสถานะพู้เข้าใช้งาน จากนั้นกด Login เข้าระบบด้วยเลขที่บัตรประชาชนพู้กือหุ้น
- กรอกข้อมูล ถ่ายภาพบัตรประชาชน และภาพตนเองคู่บัตรประชาชน เพื่อยืนยันตัวตน
- กรอกรหัส OTP ที่ได้รับจากระบบ พ่านช่องทางที่เลือก (ข้อความ/e-mail)
- ระบบแจ้งพลการยืนยันตัวตน (KYC) "สำเร็จ" หรือ "ไม่สำเร็จ" กรณี ไม่สำเร็จ ให้ดำเนินการ KYC ใหม่ตามขั้นตอนอีกครั้ง
- สร้างรหัส PIN Code สำหรับเข้าร่วมประชุม

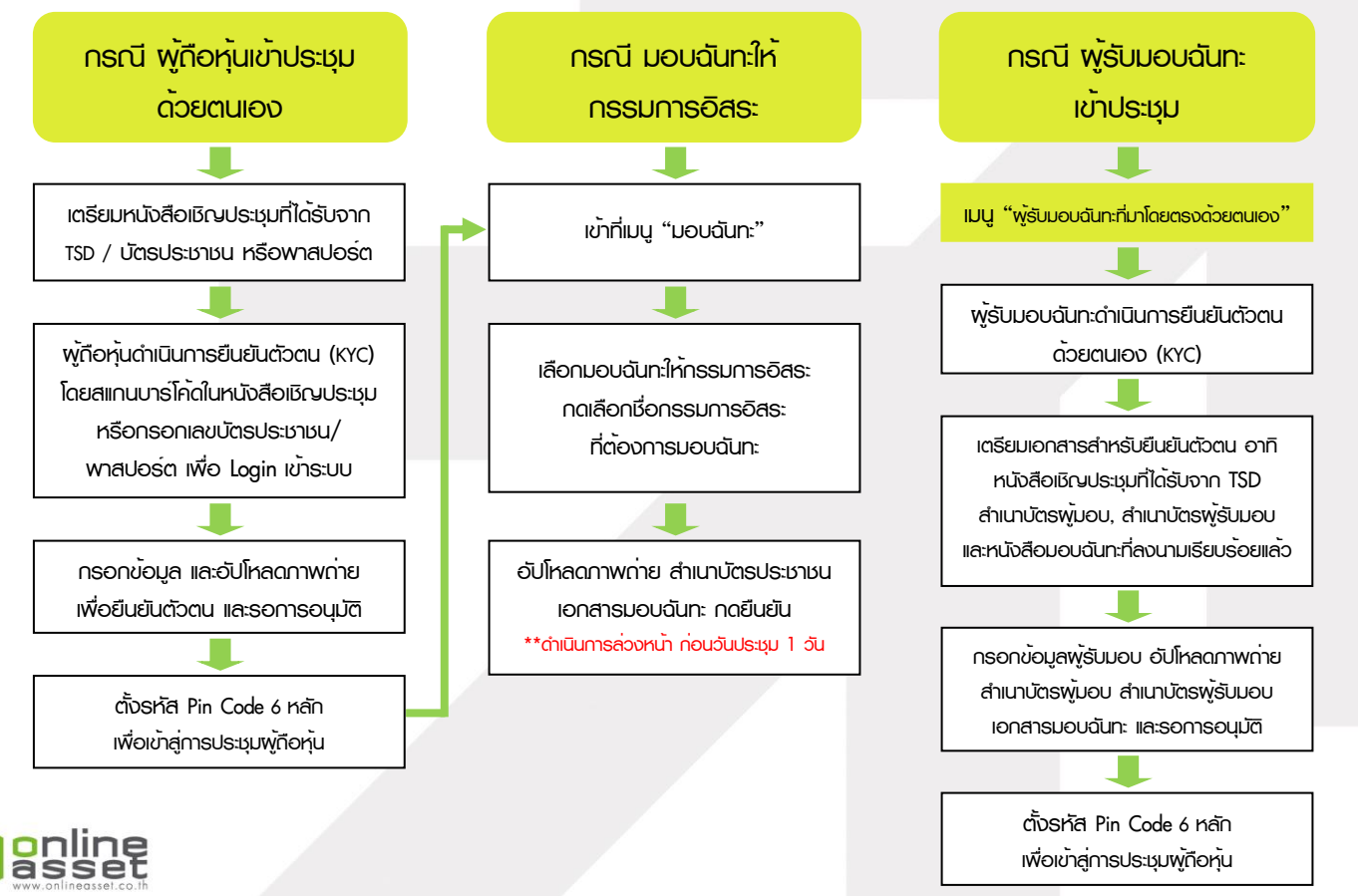

## ONLINE ASSET COMPANY LIMITED

466 Ratchadapisek Rd., Samsen-Nok, Huay Kwang, Bangkok 10310 THAILAND Tel : +662 022 6200 Fax : +662 022 6255 www.efinancethai.com www.onlineasset.co.th

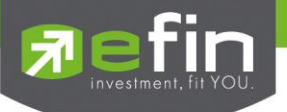

## 3. วิธีการโหวตลงคะแนน

ระบบจะ Default พลโหวต "เห็นด้วย" ทุกวาระ สามารถเปลี่ยนแปลงพลโหวต "ไม่เห็นด้วย" หรือ "งดออกเสียง" จากนั้น กดยันยัน ระบบจะเปลี่ยนพลโหวตให้ทันที ดังรูป.

4. การถามคำถาม รูปแบบข้อความ และรูปแบบ VDO Call

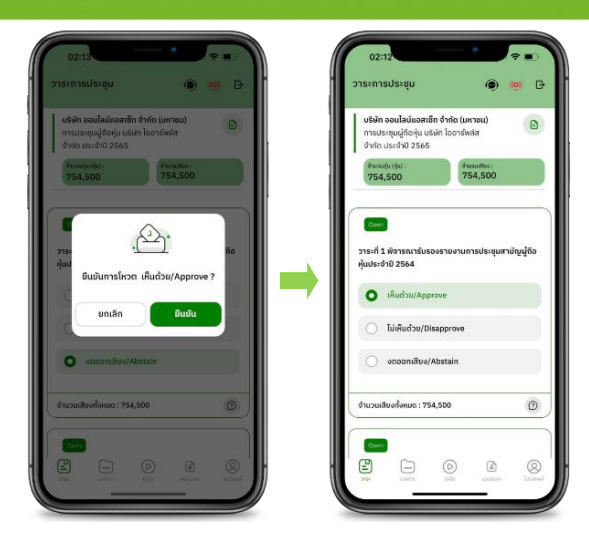

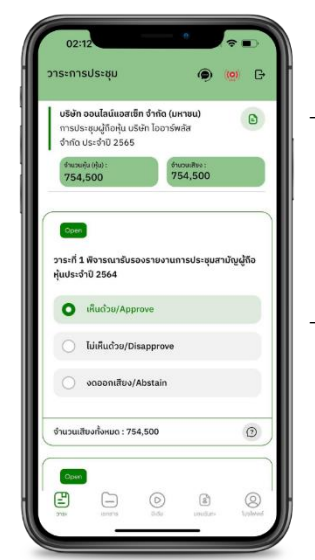

## ครณี สอบกามรูปแบบภาพและเสียง (VDO Call)

คลิกเลือก 💿 ที่ปรากฏด้านบนหน้าจอ จากนั้น พิมพ์ คำถามที่ต้องการสอบถาม เบื้องต้น จากนั้น รอการติดต่อกลับจากเจ้าหน้าที่

## 😰 กรณี สอบกามรูปแบบข้อความ

คลิกเลือก () ที่แสดงอยู่ในทุกวาระ เพื่อส่งคำถามที่ต้องการสอบถามในวาระนั้นๆ สามารถพิมพ์คำถามเข้ามาในระบบได้ตลอดเวลา จนกว่าจะมีการปิดวาระ

## 5. เมนูการใช้งานอื่นๆ

- 🗀 : เอกสารประกอบการประชุม
- 💿 : มีเดีย หรือ วิดีโอน่าเสนอบริษัทฯ อื่นๆ
- 👔 : มอบฉันทะ \*กรณี มอบให้กรรมการอิสระเก่านั้น และต้องดำเนินการล่วงหน้า

ก่อนถึงวันประชุม 1 วัน

- 🔘 : โปรไฟล์พู้กือหุ้น

## จากฐานเสียงทันที

- 🭥 : Live stream หรือ ภาพถ่ายทอดสถการประมุม

## หากพบบัญหาในการใช้งาน สามารถติดต่อ IR PLUS AGM Call Center

โทร : 02-022 6200 ต่อ 2, 626 วันและเวลาทำการ จ-คี 09.00 – 17.30 น.

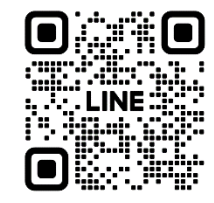

#### Add Line id : @irplusagm

หรือสแทน QR Code แจ้งบัญหาการใช้งานระบบ เพื่อรับการช่วยเหลือได้อย่างรวดเร็ว

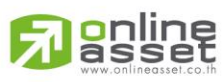

#### ONLINE ASSET COMPANY LIMITED

466 Ratchadapisek Rd., Samsen-Nok, Huay Kwang, Bangkok 10310 THAILAND Tel : +662 022 6200 Fax : +662 022 6255 www.efinancethai.com www.onlineasset.co.th

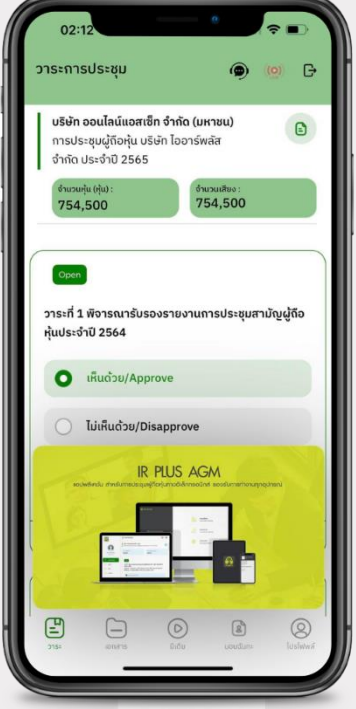